|                                                                                                | Changelog da versão 1.4.5                                                                      |                                                                                                    |  |
|------------------------------------------------------------------------------------------------|------------------------------------------------------------------------------------------------|----------------------------------------------------------------------------------------------------|--|
| Este degumente eligita de 196 correções realizadas no sistema para a liberação da verção 1.4.5 |                                                                                                |                                                                                                    |  |
|                                                                                                | Este documento elicita as 186 correções realizadas no sistema para a liberação da versão 1.4.5 |                                                                                                    |  |
| Issue                                                                                          | Descrição                                                                                      | Como testar                                                                                                    |  |
|                                                                                                |                                                                                                | Pré-requisito: o magistrado deve ter gravado um documento no processo (não assinado). Em seguida, em detalhes do processo, tal documento deve ser excluído (aparecerá uma lupa vermelha ao lado do documento).                                                                                         |  |
|                                                                                                |                                                                                                | Redistribuir um processo -por determinação judicial / prevenção- que tenha documentos não assinados excluídos. Tal redistribuição deve acontecer com sucesso.                                                                                                    |  |
| 1543                                                                                           | Modificar a tela de redistribuição para lançar o<br>movimento automaticamente                  |                                                                                                    |  |
|                                                                                                |                                                                                                | Observar os seguintes pontos:                                                                                                    |  |
|                                                                                                |                                                                                                | a)Na tela de modelo de documento (configurações > documento > modelo > modelo) selecionar um tipo de<br>modelo de documento. Copiar uma imagem (ícone), colar no modelo e gravar.<br>b)Selecionar novamente um modelo de documento, clicar no botão "Nova Imagem" e buscar uma imagem                  |  |
| 1595                                                                                           | Impossibilidade de inclusão de novas imagens nos<br>modelos de documentos                      | (icone) para carregar no documento. O sistema exibe logo abaixo do botão o arquivo da imagem para processar.                                                                                                    |  |
| 1713                                                                                           | Tarefas 'Minutar' e 'Analise da Sentença' - Fluxo Geral<br>Principal                           | No Fluxo Geral Principal - o usuário depois de selecionar o tipo de conclusão 'Julgamento', na tarefa minutar, pode selecionar o tipo de documentos "sentença" ocasião onde o sistema habilita(exibe) o botão "registrar resultado da sentença". Acionar o botão e registrar um resultado de sentença. |  |
|                                                                                                |                                                                                                | Realizar as tarefas abaixo:                                                                                                    |  |
|                                                                                                |                                                                                                | a) Clicar no nó "Designar Audiência", abrir tarefa e clicar em "Designar Audiência".<br>b)Informar o tipo de audiência, informar a sala, clicar no calendário, selecionar a data e informar a hora,<br>confirmar a ação e confirmar a marcação.                                                        |  |
| 2305                                                                                           | Designação manual de audiencia - tela não atualiza                                             | d) O sistema atualiza a grid das audiencias marcadas.                                                                                                    |  |
| 2422                                                                                           | Trabalhistas                                                                                   | apresenta tela que exibe todas as partes inclusas no BNDT.                                                                                                    |  |
|                                                                                                |                                                                                                | No painel do magistrado, aba "pendentes", o agrupador "Mandado de Prisão/Alvará de                                                                                                    |  |
| 2599                                                                                           | Retirar um agrupamento de Expedientes                                                          | soltura/Contramandado" não deve ser visualizado. Tal agrupador foi retirado apenas para o PJE-JT                                                                                                    |  |
| 2601                                                                                           | Aba "RPV/PRC" nos detalhes do processo                                                         | Selecionar um processo qualquer e clicar em "Ver detalhes", o sistema não deve exibir a aba "RPV/PRC" para a justiça do trabalho.                                                                                                    |  |
|                                                                                                |                                                                                                | Selecionar um processo e gravar um documento para o mesmo sem assiná-lo: "Clicar em "Detalhes do<br>Processo" > Aba Anexar Documentos > Informar descrição, selecionar o tipo de documento e clicar em<br>gravar, o sistema grava o registro com sucesso".                                             |  |
| 2736                                                                                           | Sistema permite redistribuição de processos com<br>documentos não assinados                    | Movimentar este processo para a tarefa "redistribuição" e tentar redistribuí-lo por determinação judicial/prevenção. O sistema não deve realizar a ação pois existe documento não assinado.                                                                                                    |  |
| 2808                                                                                           | Registrar BNDT - Sistema exibe texto atrás do<br>formulário                                    | No painel do magistrado movimentar um processo para a tarefa "Registrar no BNDT-exec". Ao abrir a tarefa, verificar que o layout da tela está adequado de forma que quaisquer nomes presentes estão legíveis.                                                                                          |  |

|       |                                                               | verificar o seguinte comportamento na funcionalidade "obrigações de fazer/não fazer":                                         |
|-------|---------------------------------------------------------------|----------------------------------------------------------------------------------------------------|
|       |                                                               | painel do magistrado > tarefa "Minutar Sentenca - Exec" > Abrir tarefa do processo > Selecionar o tipo de                     |
|       |                                                               | documento como Sentença > clicar no botão Registrar Resultado da Sentença > clicar no botão Obrigações                        |
|       | Registro de Obrigações a fazer/não fazer - Sistema            | de Fazer/Não fazer > Adicionar um participante > Clicar no ícone para excluir participante > O sistema deve                   |
| 2819  | exibe mensagem não intuitiva                                  | exibe a mensagem para o usuário: "Deseja realmente excluir o participante?"                                                   |
| 2855  | Ajustar a label do Painel do Assessor                         | acessar o menu "painel" e verificar que o "Painel do assessor" é exibido                                                      |
|       |                                                               | Na tarefa redistribuição, selecionar um processo e clicar em "Abrir Tarefa", selecionar o motivo de                           |
| 1366  | Redistribuição por determinação judicial -<br>desenvolvimento | redistribuição "Determinação Judicial". O sistema deve exibir os tipos "Por Prevenção", "Por Dependência" e "Por Sorteio".    |
|       |                                                               | Verificar o seguinte comportamento na funcionalidade "obrigações de fazer/não fazer":                                         |
|       |                                                               |                                                                                                    |
|       |                                                               | Painel do magistrado > tarefa "Minutar Sentença - Exec" >>                                                                    |
|       |                                                               | Abrir tarefa do processo > Selecionar o tipo de documento como Sentença > clicar                                              |
|       |                                                               | no botão Registrar Resultado da Sentença > clicar no botão                                                                    |
|       |                                                               | Obrigações de Fazer/Não fazer > Adicionar um participante > Clicar                                                            |
|       | Registro de Obrigações a fazer/não fazer - Sistema não        | no ícone para excluir participante > Confirmar a mensagem de exclusão.                                                        |
| 2818  | deleta participante                                           | O sistema deve excluir o participante com sucesso                                                                             |
|       | Agrupador "Prazos encerrados nos últimos 10 días" -           | No paínel do usuário, aba "Expedientes", agrupador "Prazos encerrados nos últimos 10 días", o sistema deve                    |
| 2960  | exibição de data incorreta na coluna "Prazo Final"            | exibir a data do Prazo Legal.                                                                                                 |
|       | Demora na transição entre as tarefas de "Enviar para          |                                                                                                    |
| 2004  | Gabinete" e "Minutar Despacho ou Decisao" ou "Minutar         | Observar tempo de resposta aceitavel na transição entra as taretas "enviar para gabinete" e "minutar                          |
| 3001  | Sentença                                                      | despacho ou decisao".<br>Na poinal, calcolanar um processo o alizar em "Abrir Tarafa", calcolanar e metivo de radiatribulaño. |
|       | Erro inconcrado ao radistribuir processo por                  | "Determinação, Judicial", colocionar o tipo "Der Provenção" o clicar em Redistribuir, o cietamo deve redistribuir             |
| 21/12 | determinação judicial provenção                               | Determinação Judicial, selecional o tipo Foi Frevenção e clical em Redistribuir, o sistema deve redistribuir                  |
| 5142  |                                                               | Acessar o menu "processo->pequisar->localizações". Realizar uma pesquisar segundo os critérios do filtro e                    |
|       |                                                               | visualizar os detalhes de um dos registros retornados. O sistema deve exibir uma tela menor sobrenosta com                    |
|       |                                                               | as devidas informações. Após isso, acionar a operação "fechar" (ícone "x" no canto superior direito da tela                   |
|       | Consultar Localização Processo - Erro ao fechar ianela        | que surgiu). O sistema deve retornar à tela de pesquisa de registros com sucesso.                                             |
| 3182  | "Detalhes do Processo".                                       | 1                                                                                                    |
|       | Não consigo assinar digitalmente despacho, decisão,           |                                                                                                    |
| 3309  | sentença                                                      | Na tarefa "análise do despacho ou decisão", verificar que o sistema exibe o assinador de documentos.                          |
|       | CSJT-1.4.5 - Tarefa Minutar Sentença - Registro do            |                                                                                                    |
| 3410  | Resultado da Sentença                                         | Na tarefa "Minutar Sentença", registrar com sucesso o resultado de uma sentença.                                              |
|       |                                                               | Em detalhes de qualquer processo - agrupador "documentos", clica no ícone "cadeado fechado" que denota                        |
| 2186  | Documentos já assinados permitem nova assinatura              | que o documento está assinado. A tela exibida em seguida não deve mostrar o botão "assinar digitalmente".                     |
| 3299  | Não é possivel abrir tarefa "Remeter ao 2o Grau"              | Acessar a tarefa "Remeter ao 2º grau" e realizar a operação com sucesso                                                       |
|       |                                                               | [Pré-requisito: haver processo(s) em caixa dentro da tarefa]                                                                  |
|       |                                                               |                                                                                                    |
|       | Man for a star War and belan War and Glave by Planta and a    | Acessar a tarefa analise de conhecimento e utilizar-se da funcionalidade "movimentar em lote" para os                         |
| 2204  | Movimentação em lote não está nabilitada para                 | processos em caixa.                                                                                                    |
| 3384  | processos em caixas da tareta                                 | U sistema deve realizar a movimentação com sucesso.                                                                           |
|       |                                                               | vennuar a existencia do agrupador infandados devolvidos pelo oficial de Justiça".                                             |
|       | Criação de agrupador "mandados dovolvidos polo Oficial        | Quando o oficial de justica devolve algum mandado, o processo ao gual o mandado ostá atrolado ó ovibido                       |
| 1555  | de lustica                                                    | quando o onciar de justiça devolve alguni mandado, o processo ao quar o mandado esta atrelado e exibido no agrupador          |
| 1000  | Minuta Decisão / Despacho - Não é possível reinserir o        | Na, tarefa "Minutar Despacho ou Decisão" reinserir um movimento removido, caso este tenha sido o ultimo da                    |
| 3351  | ultimo movimento removido                                     | lista. O sistema deve possibilitar a reinclusão com sucesso                                                                   |
| 0001  |                                                               |                                                                                                    |

| 2476              | Douto do oudiâncio - orro filtro Órgão julgodor        | Pesquisar pautas de audiência, filtrando-as pelo órgão julgador. Selecionar um valor diferente daquele que vem marcado pelo sistema (o filtro já vem marcado com o órgão julgador ao qual está vinculado esse |
|-------------------|--------------------------------------------------------|----------------------------------------------------------------------------------------------------|
| 5470              | Paula de addiencia - erro lilitro Orgao julgador       | usuallo). O sistema deve retornar apenas as patitas alleladas ao orgao julgador selectoriado.                                                                                                    |
|                   |                                                        | verificar as seguintes modificações na teia de assinatura de atas de audiencia produzidas pelo AUD:                                                                                                    |
|                   |                                                        |                                                                                                    |
|                   |                                                        | 1. Aumento da area para 10 processos;                                                                                                    |
|                   |                                                        | 2. Centralização do Icone de Visualização da ata de audiencia;                                                                                                    |
|                   |                                                        | 3. Centralização do texto data/hora da audiencia;                                                                                                    |
| 0700              |                                                        | 4. Nas colunas "Autor" e "Reu", exibir somente o nome da respectiva                                                                                                    |
| 2703              | Melhorias na tela de assinar atas de audiencia         | parte, ocultando o CPF/CNPJ.                                                                                                    |
|                   | Na marcação de perícia campo periciado aparecem        | Acessar a tarefa "Anàlise das pericias" e designar uma pericia.                                                                                                    |
| 3486              | advogados como opção                                   | No campo de seleção "periciados", observar que advogados não são exibidos.                                                                                                    |
|                   |                                                        | Pré-requisito: Existir um processo na tarefa Registrar Obrigações de Pagar - Fazer.                                                                                                    |
|                   |                                                        |                                                                                                    |
|                   | Registro de Obrigação a Pagar - Sistema exibe erro     | Selecionar um processo, clicar em Abrir Tarefa e clicar em Cadastrar Obrigação Pagar. Clicar em excluir a                                                                                                    |
| 3508              | inesperado na exclusão de uma parte                    | parte da obrigação de pagar. O sistema exclui o registro com sucesso.                                                                                                    |
|                   | Aba acesso de terceiros mostrando advogados e          | Em detalhes do processo, aba "Acesso de terceiros", magistrados e servidores não devem ser listados                                                                                                    |
| 3504              | servidores                                             | quanto à consulta que fizeram. Apenas advogados e procuradores devem ser listados.                                                                                                    |
|                   | [CSJT] [BB-0087] Método executado 02 vezes na          | Acessar a tarefa "Análise do Despacho ou Decisão", preparar um tipo de documento e assiná-lo. O sistema                                                                                                    |
| 2801              | mesma requisição.                                      | deve passar com sucesso à próxima tarefa.                                                                                                    |
|                   |                                                        | Pré-condições : localizar um processo que esteja no agrupador "Processos Sob Análise de Prevenção".                                                                                                    |
|                   |                                                        |                                                                                                    |
|                   |                                                        | Escolher um processo, clicar na lupa da coluna Prevenção, clicar no botão gravar, informar                                                                                                    |
|                   |                                                        | dados nos campos e colar no editor de texto caracteres UTF8 (ex: £ € « » ↔ ). Ao clicar no botão                                                                                                    |
|                   |                                                        | Gravar o sistema exibirá uma mensagem de que irá apagar caracteres não permitidos,                                                                                                    |
|                   | Processos_sob_análise_prevenção - Editor de texto      | confirmar a ação e clicar no botão Assinar Digitalmente. O sistema deve realizar a ação com                                                                                                    |
| 3257              | exibe erro ao assinar                                  | sucesso e o processo deve sair da referida aba.                                                                                                    |
|                   | Erro ao tentar incluir especialidade de Perito na tela | Acessar a tarefa "Análise das Perícias", acionar o botão "Designar Perícia" e conseguir selecionar uma                                                                                                    |
| 3549              | "Designação de Perícia"                                | Especialidade para designação do perito.                                                                                                    |
|                   |                                                        | Selecionar qualquer processo e clicar em Detalhes do Processo.                                                                                                    |
|                   |                                                        | Clicar na aba Segredo/Sigilo, no formulário Polo Ativo, marcar a opção Sigiloso e informar o motivo do sigilo.                                                                                                |
|                   | Visualizar permissões - Sistema exibe mensagem de      | O sistema habilitará a coluna Permissões. Clicar no ícone "+", o sistema deve abrir janela com nomes de                                                                                                    |
| 3534              | tempo excedido ao clicar em visualizar permissões.     | pessoas para habilitar a visualização do polo ativo.                                                                                                    |
|                   | Agrupador "Processos aguardando encaminhamento do      | Ao assinar a ata de audiência o processo ao qual está vinculada a ata deve aparecer no agrupador                                                                                                    |
| 3581              | secretário de audiência" não aparece para o magistrado | "Processos aguardando encaminhamento do secretário de audiência" para o magistrado                                                                                                    |
|                   |                                                        |                                                                                                    |
|                   |                                                        |                                                                                                    |
|                   |                                                        | Acessar a tarefa Redistribuição e conseguir efetuar a operação com sucesso independente do motivo de                                                                                                    |
| 1543/3611/1120/36 | Refatoração dos motivos de redistribuição              | redistribuição selecionado (verificar individualmente cada um dos motivos de redistribuição)                                                                                                    |
|                   |                                                        |                                                                                                    |

| Issue     | Descrição         | Como testar                                                                                                    |
|-----------|-------------------|----------------------------------------------------------------------------------------------------|
|           | Erro: assistente  | Utilizar usuário "Procurador" realiza cadastro de um assistente de procuradoria,                                 |
|           | procuradoria não  | atribuindo ao mesmo a procuradoria e a entidade que o representa.                                                |
|           | consegue acessar  |                                                                                                    |
| 2302      | painel do usuário | Logar com o assistente de procuradoria que foi cadastrado há pouco e acessar o seu painel com sucesso.           |
|           | Sistema duplica   |                                                                                                    |
|           | valores do campo  |                                                                                                    |
|           | naturalidade -    |                                                                                                    |
|           | cadastro de       |                                                                                                    |
|           | assistente de     | acessar o menu "configuração->pessoa->assistente de procuradoria"e realizar um novo cadastro. Observar que os    |
| 3255      | procuradoria      | valores dos campos "naturalidade" e "profissão" não aparecem duplicados durante a seleção.                       |
|           | Documentos já     |                                                                                                    |
|           | assinados         |                                                                                                    |
|           | permitem nova     | Em detalhes de qualquer processo - agrupador "documentos", clica no ícone "cadeado fechado" que denota que o     |
| 2186      | assinatura        | documento está assinado. A tela exibida em seguida não deve mostrar o botão "assinar digitalmente".              |
|           | Modificação da    |                                                                                                    |
|           | applet de         | Ao longo da utilização do sistema, o observar o correto comportamento do assinador, isto é, as assinaturas devem |
| 2863/3398 | assinatura        | acontecer com sucesso.                                                                                           |

| Issue | Descrição                                                                                                    | Como testar                                                                                                    |
|-------|----------------------------------------------------------------------------------------------------|----------------------------------------------------------------------------------------------------|
| 850   | Configuração ->Central de<br>Mandados -> Plantão<br>Oficial de Justiça - combo<br>"Oficiais de Justiça"                                   | <ul> <li>acessar o sistema como oficial de justiça distribuidor e observar os seguintes pontos na tela:</li> <li>a)Verificar na árvore "Localização" que a única opção a ser selecionada exibe o nome da central de mandados a qual o usuário está associado.</li> <li>b)Verificar a existência de somente um campo "Oficial de justiça".</li> <li>c)O campo "Oficial de justiça" exibe somente os oficiais de justiça. Anteriormente, o sistema exibia de forma errada o nome de quaisquer servidores.</li> </ul> |
| 3355  | Erro ao redistribuir<br>mandado - agrupador<br>"Expedientes para<br>redistribuição " - painel do<br>Oficial de Justiça<br>Distribuidor    | [pré-requisito: um oficial de justiça ter registrado diligência do tipo "para redistribuição"]<br>no painel do Oficial de Justiça Distribuidor, selecionar um ou mais mandados para<br>redistribuição. A operação deve acontecer com sucesso.                                                                                                    |
| 3323  | Não é possível distribuir<br>mandado - agrupador<br>"Expedientes para<br>distribuição " - painel do<br>Oficial de Justiça<br>Distribuidor | [pré-requisito: por meio do PAC, ter enviado um mandado para a central de mandados da qual faz parte o oficial distribuidor a ser utilizado para teste].<br>no painel do Oficial de Justiça Distribuidor, selecionar um ou mais mandados para distribuição. A operação deve acontecer com sucesso.                                                                                                    |
| 2186  | Documentos já assinados<br>permitem nova assinatura                                                                                       | Em detalhes de qualquer processo - agrupador "documentos", clica no ícone "cadeado fechado" que denota que o documento está assinado. A tela exibida em seguida não deve mostrar o botão "assinar digitalmente".                                                                                                    |
| 2375  | Contagem de prazo dos<br>expedientes cumpridos por<br>Oficial de Justiça                                                                  | Verificar a criação do campo "data de cumprimento do mandado" na tela de registro de resultado de diligência. Tal campo, é exibido apenas nos seguintes tipos de resultado de diligência: "cumprido com finalidade atingida", "cumprido com finalidade não atingida", "cumprido parcialmente" e "entregue ao destinatário". Para a Justiça do Trabalho, o início da contagem do prazo dos expedientes, então, deve considerar a data informada pelo Oficial de Justiça nesse campo a ser criado                    |

| Issue | Descrição                                                    | Como testar                                            |
|-------|--------------------------------------------------------------|--------------------------------------------------------|
|       | Refatoração de código que gera muita consulta ao banco de    |                                                        |
| 2464  | dados ou consumo de memória                                  | refatoração de métodos para melhor performance do PJe. |
|       | Refatoração de código que utiliza o método resultList() para |                                                        |
|       | testar a quantidade do registro no banco ou chama duas       |                                                        |
| 2465  | vezes no mesmo método                                        | refatoração de métodos para melhor performance do PJe. |
| 2923  | Catálogo de Serviço                                          | refatoração de código                                  |
|       | O agendador de serviços periódicos mantém em memória         |                                                        |
|       | objetos que poderiam ser descartados depois de sua           |                                                        |
| 3019  | execução                                                     | refatoração de código                                  |
|       | [CSJT][BB-0001] Performance execução query excesso           |                                                        |
| 2495  | utilização coleções definição tela                           | refatoração de código                                  |
| 907   | Tornar aplicação independente de banco de dados              | refatoração de código                                  |
|       | [CSJT] Fechamento da popup não finaliza conversação no       |                                                        |
| 2419  | contexto do Seam                                             | refatoração de código                                  |
| 3174  | Melhorar o stacktrace da página de erro inesperado           | refatoração de código                                  |
| 2862  | Mudança da frase temporária para evitar ataque de replay     | refatoração de código                                  |
| 3389  | Documentar a classe ProcessoTrf.java                         | refatoração de código                                  |
|       | Alterar o pom.xml, para que o nome da aplicação possa ser    |                                                        |
| 3310  | gerado dinamicamente se necessário ao gerar o pacote         | refatoração de código                                  |
|       | Alterar o Mock da Receita para que ele possa ser habilitado  |                                                        |
| 3364  | e desabilitado via parâmetro no pom.xml.                     | refatoração de código                                  |
| 3456  | Refatoração de consulta de competência no primeiro grau      | refatoração de código                                  |
|       | [CSJT][BB-0079] Linhas de código repetidas em listView.      |                                                        |
| 2715  | xhtml                                                        | Refatoração de código                                  |
|       | Criar serviço que possa concentrar os testes mais            |                                                        |
| 3561  | corriqueiros de fluxo                                        | Refatoração de código                                  |

| Issue | Descrição                                                                   | Como testar                                                                                                    |
|-------|-----------------------------------------------------------------------------|----------------------------------------------------------------------------------------------------|
| 3450  | AUD - erro ao<br>iniciar audiência                                          | No AUD, após importar pautas de audiência, acessar o menu<br>"audiência", selecionar um magistrado, selecionar uma pauta<br>de audiência e acionar a operação "iniciar a audiência". O<br>AUD deve suceder à ação exibindo o editor com a ata de<br>audiência e apresentando tela para informe do autor e réu. |
| 2673  | integração PJe-<br>AUD: ausência de<br>movimentação em<br>acordos sem valor | Realizar uma audiência no AUD que não possua registro de valor. Enviar para o PJe realizar a verificação de pendências e assinatura da ata de audiência. Após isso consultar as movimentações do processo e verificar que todos os movimentos foram lançados corretamente                                      |
| 2985  | Magistrado não<br>consegue assinas<br>atas de audiência                     | [Pré-requisito: haver audiências exportadas do AUD para o<br>PJe]<br>Acessar o menu "Audiências e sessões->Integração com<br>AUD->Assinar atas de audiência" e conseguir realizar<br>assinaturas com sucesso.                                                                                                  |
| 3533  | Erro ao gerar<br>pauta - AUD                                                | Importar pautas de audiência do PJe para o AUD com<br>sucesso.                                                                                                    |

| Issue | Descrição                                                                  | Como testar                                                                    |
|-------|----------------------------------------------------------------------------|--------------------------------------------------------------------------------|
|       |                                                                            | Pré-condição: Haver processo no agrupador Processos com pedido de sigilo nos   |
|       | Agrupador Processos com pedido de sigilo nos documentos não apreciado - Em | documentos não apreciado.                                                      |
|       | Detalhes do Processo a aba Processo não                                    | Com o perfil de Assessor clicar no agrupador e verificar a tarefa "Detalhes do |
| 3573  | exibe informações.                                                         | Processo", o sistema deve abrir a janela na aba Processo.                      |

| Issue | Descrição                                                                                                    | Como testar                                                                                                    |
|-------|----------------------------------------------------------------------------------------------------|----------------------------------------------------------------------------------------------------|
| 932   | Configuração -> Pessoa -> Servidor                                                                                                 | acessar o caminho "Configuração -> Pessoa -> Servidor" e verificar que o sistema exibe a coluna "visibilidade" com informações sobre o órgão julgador, a localização e o papel atrelado ao servidor.                                                                                                    |
| 1460  | Erro no valor das variáveis<br>"processoTrfHome.<br>processoPartePassivoAtivoDetalhadoStr" e<br>"processoTrfHome.nomeCpfAutorList" | Acessar o subfluxo "dar ciência às partes" e selecionar o tipo "intimação" no campo de seleção "Comunicação". Além disso, ao criar um novo ato de comunicação, selecionar o modelo "Intimação - teste de variáveis". Verificar que a variável "processoTrfHome.instance. orgaoJulgador" exibe o valor correto.                                                                                                    |
| 2396  | Não confirma marcação de audiência em<br>horário com conflito                                                                      | Marcar uma nova audiência em horário e sala que já possuam audiência marcada. Por exemplo, já existe uma audiência para o dia 18/10/2012 às 12:50 (o tempo de audiência da sala é de 10 minutos). Para o mesmo processo, uma audiência deve ser marcada (manualmente) para o dia 18/10/2012 às 12:52. O sistema deve informar que existe audiência conflitante e permitir que o usuário confirme a marcação, caso queira. |
| 2638  | Erro na tarefa "Minutar Despacho ou<br>Decisão"                                                                                    | Selecionar no painel um processo que esteja em "Minutar Despacho ou Decisão" ><br>Selecionar um tipo de documento e modelo > Clicar em Gravar. O sistema deve gravar a ação<br>com sucesso.                                                                                                    |
| 2833  | Erro inesperado - Ao clicar no botão "Incluir" anexo                                                                               | acessar os detalhes de qualquer processo em qualquer tarefa e na aba "Anexar documentos", preparar um documento e incluir um anexo com sucesso.                                                                                                    |
| 2870  | Campo de usuário no login do DEJT muito<br>curto                                                                                   | Pré-requisito: processo na tarefa "publicar DeJT".<br>usuário deve acionar a operação "publicar". O campo login deve comportar um e-mail de até<br>60 caracteres.                                                                                                    |
| 3134  | Erro inesperado - Processo > Pesquisar ><br>Localizações                                                                           | No menu "Processo > Pesquisar > Localizações" realizar uma pesquisa e acessar os detalhes de um registro retornado. Após isso, acionar a operação "fechar" ("X" no canto superior direito da tela que se abriu). O sistema deve retornar com sucesso à tela anterior.                                                                                                    |
| 3164  | Erro inesperado ao efetuar pesquisa em sistema                                                                                     | Informar um valor no campo de pesquisa geral do sistema (Canto superior direito da tela, próximo às informações do usuário logado) e apertar a tecla "enter" ou clicar no ícone "lupa".<br>O sistema não deve exibir erro.                                                                                                    |
| 1810  | Preparar comunicação - intimação da parte -<br>pessoal - apresenta endereço do advogado                                            | acessar o subfluxo "Preparar ato de comunicação", escolher uma parte a ser comunicada, selecionar o campo "pessoal" e escolher como meio de comunicação os correios. Tal seleção indica que o endereço a ser utilizado para correspondência é da própria parte e não de seu advogado. Verificar este comportamento na etapa "definição dos endereços".                                                                    |
| 2679  | Erro inesperado ao acessar o sistema como diretor                                                                                  | realizar login bem sucedido com o papel "diretor de secretaria". Observar se a árvore de tarefas está acessível ao usuário                                                                                                    |
| 3374  | Erro ao consultar prazos                                                                                                    | Ao realizar acesso a funcionalidade de Consulta de Prazos (Menu Processo -> Pesquisar -> Consulta de Prazos) o sistema deve exibir com sucesso os expedientes em aberto.                                                                                                    |
| 3250  | Erro ao colocar caracteres especiais no editor do PAC                                                                              | no subfluxo PAC, na etapa preparar ato de comunicação, inserir um caractere especial no editor (exemplos: ☺ ●).<br>O sistema deve exibir aviso perguntando se o usuário deseja prosseguir porque neste caso, tais caraceres serão ignorados.                                                                                                    |

| 3348 | Mensagem com valor "null" ao selecionar<br>valor na coluna "agrupar com" - PAC                                              | Pré-requisito: no subfluxo PAC, selecionar mais de um destinatário. O sistema possibilitará<br>que o usuário utilize um mesmo documento para vários destinários por meio da seleção<br>destes na coluna "agrupar com", etapa preparar ato de comunicação.<br>"Verificar que na coluna "agrupar com", ao selecionar o valor "expediente próprio", o sistema<br>não apresenta erros.<br>Por meio do subfluxo "PAC" enviar gualquer tipo de comunicação pelo DE.IT |
|------|----------------------------------------------------------------------------------------------------|----------------------------------------------------------------------------------------------------|
| 2864 | O applet para assinatura não carrega                                                                                        | Ao chegar no final do PAC, o assinador de documentos deve ser carregado com sucesso.                                                                                                    |
| 2628 | Documentos inseridos pelo advogado e<br>ainda não assinados constam no agrupador<br>de documentos não lidos                 | <ol> <li>entra no ambiente do advogado, e inicia uma solicitação de habilitação, anexando um<br/>documento, e não assinar.</li> <li>entra no ambiente do servidor, agrupador "documentos não lidos", e verificar que o<br/>ducumentão não consta lá.</li> <li>O sistema só deve exibir neste agrupador documentos assinados</li> </ol>                                                                                                    |
| 2020 |                                                                                                    | Em detalhes de qualquer processo - agrupador "documentos", clica po (cone "cadeado                                                                                                    |
| 2186 | Documentos já assinados permitem nova assinatura                                                                            | fechado" que denota que o documento está assinado. A tela exibida em seguida não deve<br>mostrar o botão "assinar digitalmente".                                                                                                    |
| 3371 | Erro inesperado ao incluir terceiro no PAC                                                                                  | No subfluxo "Preparar Ato de Comunicação" etapa de escolha dos destinatários, inserir com<br>sucesso outro destinatário que não seja parte do processo.                                                                                                    |
| 3460 | validar na tela de login se o usuário possui o<br>Java instalado.                                                           | <ul> <li>O pje deve detectar o problema e avisar o usuário com a seguinte mensagem:</li> <li>"O sistema detectou que o Java não está habilitado. Ele é necessário para utilizar o certificado digital no PJE.A versão atualizada do Java está disponível no site http://www.java.com/pt_BR/download/."</li> </ul>                                                                                                    |
| 3497 | Consulta de verificação para movimentação<br>em lote no grid de processos gerando muitas<br>transações com o banco de dados | Realizar com sucesso a movimentação em lote a partir da tarefa análise de conhecimento                                                                                                    |
| 0400 | Erro na pesquisa de localização do processo                                                                                 | Acessar o menu "processo->pesquisar->localizações" e realizar qualquer consulta,<br>visualizando os detalhes de um processo. Em seguida realizar uma outra consultar e<br>selecionar um processo diferente do anterior. O sistema não deve exibir os mesmos dados do<br>processo anterior.                                                                                                    |
| 3482 |                                                                                                    | Anteriomente o sistema exibia novamente na tela os dados do primeiro processo consultado.                                                                                                    |
| 2799 | [CSJ1] [BB-0086] Não mostra mensagem de<br>"Registro gravado com sucesso"                                                   | Na tarefa "Minutar despacho ou decisão", ao gravar uma minuta o sistema deve exibir mensagem de que o registro foi gravado com sucesso.                                                                                                    |
| 3295 | Erro inesperado em documento de<br>identificação do advogado                                                                | Verificar que o documento da OAB é inserido com sucesso num cadastro de advogado                                                                                                    |
| 3397 | Publicar DeJT - Sistema exibe mensagem<br>de erro porém realiza a publicação no diário<br>eletrônico.                       | No PAC, preparar uma comunicação de tipo "Edital" e por Meio de "Diário Eletrônico",<br>informar os dados necessários, assinar digitalmente e Publicar DJe. O sistema deve exibir<br>mensagem de "Matéria publicada com sucesso".<br>Acessar o Diário Eletrônico da Justiça do Trabalho e consultar a matéria do processo que foi<br>publicada pelo PJe. O diário publica a matéria com sucesso.                                                                |

| Issue | Descrição                                                            | Como testar                                                                                                    |
|-------|----------------------------------------------------------------------|----------------------------------------------------------------------------------------------------|
|       |                                                                      | Cadastrar um novo processo (processo->novo processo) e observar os seguintes pontos:<br>a) ao acionar a operação "adicionar uma nova parte" no polo ativo, o sistema deve exibir o cursor no<br>campo "cpf", possibilitando que o mesmo seja preenchido. Adicionalmente, o "tipo de pessoa" que<br>deve vir proceedada por default é "fígiace".          |
|       |                                                                      | deve vir preenchido por delauit e liisica .                                                                                                    |
|       |                                                                      | b) do acional a operação "adicional uma nova parte" no polo passivo, o                                                                                                    |
|       | Tela de inclusão de partes traz como default                         | seia preenchido. Adicionalmente, o "tipo de pessoa" que deve vir                                                                                                    |
| 63    | órgão público.                                                       | preenchido por default é "iurídica".                                                                                                    |
| 1247  | Cadastro do Processo - Aba Informaçoes da Justica do Trabalho        | Ao cadastrar um novo processo, verificar na aba "Informações da Justiça do Trabalho" que após selecionar dado do campo "UF" o foco do cursor deve passar para o próximo campo "Município".                                                                                                    |
|       | CSJT.Defeito campo suggest localizar classe                          | Ao iniciar o cadastro de um processo, informar no campo "Localização" um caracter<br>UTF8 (utilizado ☆), selecionar dado dos demais campos obrigatórios e clicar no botão<br>incluir o sistema não deve apresentar erro na tela.                                                                                                    |
| 2138  | caracter utf8                                                        | O sistema realiza tratamento no campo.                                                                                                    |
|       |                                                                      | Ao cadastrar uma parte no processo e informar um caractere UTF-8/UTF-16/etc, no campo "profissão"                                                                                                    |
|       |                                                                      | o sistema não deve apresentar erro na tela. (Exemplo de caractere utilizado: "水").                                                                                                    |
| 2139  | CSJT.Defeito cadastro parte campo suggest<br>profissão caracter utf8 | O sistema deve ignorar o caractere informado.                                                                                                    |
|       |                                                                      | Ao cadastrar uma parte no processo e informar um caractere UTF-8/UTF-16/etc, no campo "nome                                                                                                    |
|       |                                                                      | do genitor" o sistema não deve apresentar erro na tela. (Exemplo de caractere utilizado: "水").                                                                                                    |
|       | CSJT.Defeito cadastro parte campo nome                               |                                                                                                    |
| 2140  | genitor caracter utf8                                                | O sistema deve ignorar o caractere informado.                                                                                                    |
|       |                                                                      | Ao cadastrar uma parte no processo e informar um caractere UTF-8/UTF-16/etc, nos campos                                                                                                    |
|       |                                                                      | "numero" e "complemento" - aba endereço - o sistema não deve apresentar erro na tela. (Exemplo                                                                                                    |
|       |                                                                      | de caractere utilizado: "水").                                                                                                    |
|       | CSJT.Defeito cadastro processo associar parte                        |                                                                                                    |
| 2141  | endereço campo número complemento                                    | O sistema deve ignorar o caractere informado.                                                                                                    |
|       |                                                                      | Cadastrar um novo processo e selecionar como opção para Classe Judicial o valor "mandado de segurança". Sistema exibirá campo "Processo referência" e um caratere UTF8/UTF16/etc deve ser                                                                                                    |
| 0140  | CSJT. Defeito cadastro processo mandado                              | inserido no mesmo. O sistema deve ignorar o caractere informado, uma vez que este não e um                                                                                                    |
| 2142  | CS.IT Defeito cadastro processo informações                          | No cadastro de novo processo - aba "Informações da Justica do Trabalho", campo "Município"                                                                                                    |
| 2143  | iustica campo suggest município                                      | inserir caractere especial UTF8/UTF16/etc. O sistema deve ignorar o caractere.                                                                                                    |
|       |                                                                      | Ao consultar um processo (Painel > Painel do advogado - Procurador > Acervo > Acervo                                                                                                    |
|       | CSJT.Defeito painel advogado acervo geral                            | Geral > Localizar Caixa > Campo Processo) informando no campo "processo" um                                                                                                    |
| 2158  | localizar caixa campo processo utf8                                  | caracter UTF8 (utilizado ☆) o sistema não deve apresentar erro na tela.                                                                                                    |
| 2248  | Solicitação de habilitação nos autos                                 | Ao solicitar habilitação nos autos (processo->outras ações->solicitar habilitação), os campos<br>referentes ao ramo da justiça (Exemplo: dígito 5) e ao regional (Exemplo:dígito 23) devem aparecer<br>no filtro de pesquisa. Além disso, quando um processo for pesquisado, o advogado deve conseguir<br>solicitar a habilitação nos autos com sucesso. |
|       |                                                                      | Acessar o menu "processo->novo processo incidental" e cadastrar um processo incidental com                                                                                                    |
| 2390  | Erros ao Protocolocar Processo Incidental                            | SUCESSO.                                                                                                    |

|           | 2453 | Consulta pública Interna - painel do advogado -<br>não funciona | Acessar o painel do advogado e realizar uma consulta pública por meio do menu "Processo-<br>>pesquisar->consulta pública". O sistema deve permitir que os detalhes de um processo seja<br>visualizado com sucesso. |
|-----------|------|-----------------------------------------------------------------|----------------------------------------------------------------------------------------------------|
|           |      |                                                                 | acessar os detalhes de processo (em gualquer processo no acervo geral) e acionar a operação                                                                                                    |
|           |      | Gerar relatório de processos em PDF sempre                      | "download de documentos em pdf". Ao verificar o pdf gerado, o sistema não deve gerar páginas em                                                                                                    |
|           | 2506 | cria um documento vazio                                         | branco.                                                                                                    |
|           |      | CSJT.Defeito configuração cadastro no push                      | acessar o menu "Configuração > cadastro no push". O sistema deve apresentar tela de cadastro                                                                                                    |
|           | 2536 | advogado                                                        | sem erros.                                                                                                    |
|           |      | ICSJTI Grid de processos associados ao                          |                                                                                                    |
|           |      | advogado gerando muitas consultas ao banco                      |                                                                                                    |
|           | 2625 | de dados replicadas.                                            | Verificar se o acesso ao "acervo" de processos (painel do advogado) é visualizado com sucesso.                                                                                                    |
|           |      |                                                                 | No cadastro do assistente do advogado, na aba Enderecos informar o CEP, selecionar o endereco                                                                                                    |
|           |      | CSJT Defeito cadastro assistente advogado                       | que o sistema traz informar o número e clicar "Incluir" o sistema deve incluir o registro com                                                                                                    |
|           | 2659 | incluir endereco                                                |                                                                                                    |
|           | 2000 | Inclusão de mensagem nos locais em que é                        |                                                                                                    |
|           |      | possível o protocolo de petições e documentos                   | Na tela painel do advogado, selecionar um processo > clicar em "Detalhes do Processo" > Visualizar                                                                                                    |
|           | 2708 | pelo advogado                                                   | a mensagem abaixo dos botões e o nome do botão modificado para "Assinar e anexar ao processo"                                                                                                    |
|           | 2100 | Carta Precatória - movimento registra                           | Cadastrar novo processo com classe judicial "Carta Precatória" e verificar no "Detalhes do                                                                                                    |
|           | 2786 | distribuição por dependência                                    | Processo" aba Movimentos, que o sistema distribuiu o processo por sorteio                                                                                                    |
|           |      |                                                                 | No nainel do advogado, na aba "Pendentes de manifestação", clicar em "Localizar Caixa" e informar                                                                                                    |
|           |      | CO IT Defeite resided advected lessliner esite                  | no parine do advogado, na aba i chiences de manifestação ; citear em Eocalizar Gaixa e informar                                                                                                    |
|           | 0457 | CSJI. Defeito painei advogado localizar caixa                   | no campo informar um caractere UTF-8/UTF-16/etc (Exemplo de caractere utilizado: 水).                                                                                                    |
|           | 2157 | campo processo utra                                             | O sistema não deve localizar o termo informado e nem apresentar erros quanto a pesquisa.                                                                                                    |
|           |      | Erro inesperado - Ao clicar no botao "Incluir"                  | Em "Detaines do Processo", clicar na aba "Anexar Documentos", selecionar um tipo e modelo de                                                                                                    |
|           | 2833 |                                                                 | documento e incluir um anexo. O sistema deve incluir o anexo com sucesso.                                                                                                    |
|           |      | [CSJI] Processo protocolado não esta exigindo                   | No cadastro de um novo processo, informar dados em todas as abas e não informar dado na aba                                                                                                    |
|           | 0074 | os dados da aba Informações da Justiça do                       | "Informações da Justiça do Trabalho" e finalizar clicando em protocolar o processo. O sistema deve                                                                                                    |
|           | 2874 | Irabalho                                                        | alertar o usuario de que faita preencher dados da aba "informações da Justiça do Trabalho".                                                                                                    |
|           |      |                                                                 | No cadastro de um novo processo, na aba Anexar Petições e Documentos, incluir um documento e                                                                                                    |
|           |      |                                                                 | anexar um arquivo, clicar em gravar e assinar digitalmente. Vericar na aba Processo que o sistema                                                                                                    |
|           |      | Assinador não funciona em cadastro de                           | deve exibir para o documento a imagem do cadeado fechado, significando que o documento foi                                                                                                    |
| 2896/2984 |      | processo                                                        | assinado digitalmente.                                                                                                    |
|           |      | Protocolo de processo - ordem dos documentos                    | No cadastro de um novo processo, na aba Anexar Petições e Documentos, incluir o documento                                                                                                    |
|           |      | anexados: a petição inicial esta sendo ordenada                 | "Petição Inicial" e anexar um arquivo, clicar em gravar e assinar digitalmente. Vericar na aba                                                                                                    |
|           | 2069 | após os documentos anexados em "pdf"                            | Processo que o sistema deve exibir a Petição como primeiro documento do processo.                                                                                                    |
|           |      | Cadastro de processo - Aba Dados Iniciais -                     | O campo "Pesquisar a classe" não deve aparecer na tela inicial do cadastro de processo (processo-                                                                                                    |
|           | 1584 | Campo de pesquisa                                               | >novo processo) e cadastro de processo incidental (processo->novo processo incidental)                                                                                                    |
|           |      |                                                                 | No cadastro de um novo processo, na aba "Anexar Petições e Documento", informar no modelo                                                                                                    |
|           |      |                                                                 | caracteres UTF8 (Exemplo de caractere utilizado: "水") e clicar em gravar, o sistema exibe                                                                                                    |
|           |      | CS.IT Defeito editor peticões documentos tratar                 | mensagem alertando de que serão excluídos caracteres especiais se houverem no documento.                                                                                                    |
|           | 2116 | caracteres utf8 latin ISO-8859-1                                | confirmar a ação e o sistema deve apagar os caracteres, exibindo o texto que já continha                                                                                                    |
|           | 0    |                                                                 | Com perfil advogado, acessando os detalhes do processo e depois indo à                                                                                                    |
|           |      |                                                                 | "Anexar Peticões ou documentos", o botão de assinatura tem o label                                                                                                    |
|           |      | ICSJTI Botão de "Assinar e anexar ao processo"                  | "Assinar e anexar ao processo". Realizar a inclusão de um anexo e observar que o label do botão                                                                                                    |
|           | 2907 | muda de nome guando se anexa um arguivo odf                     | continua o mesmo.                                                                                                    |
|           | 2301 | muda de nome quando se anexa um arquivo pur                     | continua o mosmo.                                                                                                    |

|      |                                              | cadastrar um novo processo e ao inserir uma parte em um dos polos, adicionar um novo endereço para a parte. O sistema deve apresentar no momento da inclusão a mensagem "registro inserido |
|------|----------------------------------------------|----------------------------------------------------------------------------------------------------|
|      |                                              | com sucesso".                                                                                                    |
|      | Mensagem vazia ao cadastrar endereço da      |                                                                                                    |
| 3139 | parte no cadastro do processo.               | Anteriormente o sistema apresentava mensagem em branco                                                                                                    |
|      |                                              | acessar a página inicial do pje e clicar no botão "Informações". Observar que a URL do instituto                                                                                           |
| 2050 | Lirl quabrada na négina informasaga agam     | nacional de tecnología da informação aparece da seguinte forma: "http://www.iti.gov.bi/index.                                                                                              |
| 2909 | Campo suggost aprosenta registros duplicados | prip/icp-brasil/iepositorio                                                                                                    |
| 2075 | na mesma linha                               | processo no Pie", o sistema não apresenta registros duplicados                                                                                                    |
| 2010 | Detalhes do Processo - Aba 'Anexos' -        | acessar no painel a aba "acervo" e visualizar detalbes de qualquer processo. Verificar que no                                                                                              |
|      | Agrupador 'Documentos do Processo' - Coluna  | agrupador "documentos", os documentos não assinados aparecem no topo e a disposição dos                                                                                                    |
| 2208 | 'Data de Protocolo'                          | assinados é de forma decrescente em relação à data/hora de assinatura.                                                                                                    |
|      |                                              | No cadastro de um novo processo, após o preenchimento de todas as abas, visualizar a aba                                                                                                   |
|      |                                              | "processo" e clicar no botão "paginador". O sistema deve exibir os documentos inseridos no                                                                                                 |
|      |                                              | processo com sucesso.                                                                                                    |
|      | Mensagem de "Erro inesperado" ao clicar no   |                                                                                                    |
| 3156 | botão paginador da guia processo.            | Anteriomente ao acionar o botão, o sistema apresentava erro inesperado.                                                                                                    |
|      | Ao acessar o sistema como o advogado         |                                                                                                    |
|      | 53213440515 e acessar o processo completo é  |                                                                                                    |
|      | exibida a mensagem: Sem permissão para       |                                                                                                    |
|      | acessar o processo: null Sem permissão para  | no painel do advogado, acessar a aba "acervo geral" e visualizar detalhes de qualquer processo                                                                                             |
| 3181 | acessar a página.                            | com sucesso.                                                                                                    |
|      |                                              | Acessar o menu "processo->novo processo" para efetuar cadastro.                                                                                                    |
|      |                                              | Inserir petição e anexos, mas não assiná-los. Tentar protocolar o processo.                                                                                                    |
|      | Erro grave - Sistema permite protocolar      | O sistema não deve protocolar o processo porque existem documentos não assinados. Uma                                                                                                    |
| 3214 | processo com documentos não assinados        | mensagem deve ser exibida informando a situação.                                                                                                    |
|      | As informer a número de processo no compo    | Acessar a aba "acervo geral" e copiar o numero de um processo existente dentre as ações iniciadas                                                                                          |
|      | Ao Informar o numero do processo no campo    | pelo advogado logado. Apos isso, clicar no agrupador "localizar caixa" e colar o numero do processo                                                                                        |
|      | Localizal Calxa, Aba Acervo Gerar, o sistema | copiado antenomente, pesquisando-o.                                                                                                    |
| 3170 | homologação)                                 | O sistema deve mostrar a localização do processo no acervo do advogado                                                                                                    |
| 5170 | nomologação).                                | Verificar a mudanca do label Data de Expedição da OAB" para "Data de inscrição na OAB". Tal                                                                                                |
|      | Mudanca do label "Data de expedição da OAB"  | nome foi alterado porque a descrição anterior confundia os advogados quanto à data de inscrição ou                                                                                         |
| 3330 | - Tela de Cadastro de advogadosIT            | renovação da carteira                                                                                                    |
| 0000 |                                              | Acessar o cadastro de processo, e na aba "anexar documentos" acionar a operação "salvar                                                                                                    |
| 3221 | Rascunho no cadastro de documento não salvo  | rascunho". O sistema deve gravar a petição não assinada com sucesso                                                                                                    |
| 2390 | Erros ao Protocolocar Processo Incidental    | Realizar protocolo de processo incidental com sucesso.                                                                                                    |
|      |                                              | Ao pesquisar um processo pelo "Agrupador Pesquisar", informando um caracter UTF8                                                                                                    |
|      | CSJT.Defeito painel advogado pendentes       | (exemplo *) no campo "Nome da Parte" e clicar em pesquisar, o sistema não deve                                                                                                    |
| 2160 | agrupador pesquisar campo pesquisa utf8      | apresentar erro.                                                                                                    |

|      |                                                                                   | Observar os seguintes pontos:                                                                                                    |
|------|-----------------------------------------------------------------------------------|----------------------------------------------------------------------------------------------------|
|      | Cadastro do Advogado - Credenciamento -                                           | a)Na tela para cadastrar Advogado (tela inicial do sistema: Informações > Link para cadastrar<br>advogado > continuar) verificar, ao informar um tipo de "CEP", as possibilidades de edição e não<br>edição dos campos "Bairro" e "Logradouro". A regra de negócio diz que no caso de CEP'S de<br>municípios, o sistema deve permitir a edição dos campos (cep's terminados em -000). Nos demais<br>casos, os campos não devem ser editáveis. (CEP's utilizados foram 64500-000 e 71910-720.<br>b)Na tela para cadastrar Advogado (menu: Informações > Link para cadastrar advogado > continuar) |
| 1353 | melhorias para a JT(PJE-1155(Jira do CSJT))                                       | o nome do campo foi alterado de "Letra OAB" para "Letra".                                                                                                    |
| 2186 | Documentos já assinados permitem nova assinatura                                  | Em detalhes de qualquer processo - agrupador "documentos", clica no ícone "cadeado fechado" que denota que o documento está assinado. A tela exibida em seguida não deve mostrar o botão "assinar digitalmente".                                                                                                    |
| 3494 | Erro ao confirmar pessoa - Novo processo                                          | Realizar com sucesso a inserção de partes durante o cadastro de um processo                                                                                                    |
| 2114 | Erro na abertura de certidão no cadastro de<br>processo                           | cadastrar um processo e antes de protocolá-lo, na última aba, tentar visualizar uma certidão. O sistema deve exibir com sucesso a certidão.                                                                                                    |
|      | Sistema não exclui documentos da tela, após                                       | acessar a aba "acervo geral" e selecionar qualquer processo já<br>protocolado pelo advogado. Após isso, produzir um documento e associar<br>anexos ao mesmo na aba "anexar documentos".                                                                                                    |
|      | assinatura dos mesmos - aba "anexar                                               | Após a assinatura dos documentos, o sistema deve limpar todas as                                                                                                    |
| 3457 | documentos" - detalhes do processo                                                | Informações da tela, inclusive os anexos que foram incluídos.                                                                                                    |
|      |                                                                                   | Au cadastrar um novo processo incidentar e informar um caractere                                                                                                    |
|      | CS.IT Defeito cadastro novo processo incidental                                   | sistema não deve apresentar erro na tela. (Exemplo de caractere                                                                                                    |
| 2421 | utf8                                                                              | utilizado: "水").O sistema deve ignorar o caractere informado.                                                                                                    |
|      |                                                                                   | No cadastro de um processo, na aba "Partes", em outros participantes                                                                                                    |
|      |                                                                                   | clicar no botão para adicionar participante, após inserir o cpf e                                                                                                    |
| 2004 | U sistema não está inserindo documento de<br>identificação – Outros Participantes | contirmar, selecionar a aba "documentos de identificação", e incluir o tipo de documento da "Ordem                                                                                                    |
| 5204 | identinoação - Outros Farticipantes                                               | No cadastro de um processo, antes de ser protocolado, no                                                                                                    |
|      |                                                                                   | agrupador "Documentos" da aba "Processo", guando clicado no ícone para                                                                                                    |
| 3172 | Erro ao tentar visualizar certidão em processo                                    | visualização da certidão, o sistema deve apresentá-la com sucesso.                                                                                                    |

| Issue     | Descrição                                                                    | Como testar                                                                                                    |
|-----------|------------------------------------------------------------------------------|----------------------------------------------------------------------------------------------------|
|           |                                                                              | Pré-requisito:                                                                                                    |
|           |                                                                              | haver um agrupamento inativo em "configuração->tabelas judiciais->movimentação->agrupamento de movimentações".                                                                                                    |
|           |                                                                              |                                                                                                    |
| 2224      | Erro: Combo de agrupamento mostra registros inativados                       | No formulario de configuração de tipo de documento (Configuração -> Documento -> Tipo de documento), no campo "agrupamento" não devem aparecer agrupamentos inativos.                                                                                                    |
| 2598      | Validação no campo                                                           | Acessar o menu "configuração->tabelas judiciais->assunto" e verificar que o campo "peso" não aceita números negativos.                                                                                                    |
| 2600      | Configuração->Tabelas judiciais-<br>>Classe Judicial->Classe Judicial        | acessar o menu "Configuração->Tabelas judiciais->Classe Judicial->Classe Judicial" e selecionar um dos registros. observar que o campo "Tipo da audiência para designação automática"" aparece na tela e permite seleção de valores.                                                                 |
| 2766      | Erro na inserção de endereço para<br>"Servidor"                              | Acessar o menu "Configuração > Pessoa > Servidor" e efetuar o cadastro do servidor informando um CPF válido e dados obrigatórios. Clicar na aba "Endereços" e informar um CEP válido e outros dados necessários. Clicar em gravar na aba "Formulário". O sistema deve gravar o cadastro com sucesso. |
| 2767      | O campo "OAB" de pesquisa Advogado                                           | Acessar o menu "Configuração > Pessoa > Advogado > Confirmar Cadastro" e informar a OAB do                                                                                                    |
| 2101      | [1º Grau] Cadastro de Prioridade do                                          | acessar o menu "configuração->tabelas judiciais->prioridade processual" e cadastrar com sucesso                                                                                                    |
| PJEORA-65 | processo                                                                     | uma nova prioridade.                                                                                                    |
| 3212      | Não é possível inativar a situação do<br>advogado                            | acessar o menu "configuração-> pessoa->advogado->confirmar cadastro" e ativar ou inativar um registro.<br>Voltar à tela de pesquisa e verificar que a tela foi atualizada (coluna "usuário ativado").                                                                                                |
| 3260      | O sistema permite cadastro de servidor sem informar CPF                      | acessar o menu "configuração->pessoa->servidor" e realizar um cadastro. Após isso, voltar à aba de pesquisa e verificar que o sistema exibe o servidor recém cadastrado e que a coluna "cpf" contém o valor informado.                                                                               |
| 3284      | Cadastro de pessoa física - Aba<br>Características pessoais                  | Acessar o Menu "Configuração > Pessoa > Física". Na aba "Características pessoais", o<br>sistema deve exibir alerta de "campo obrigatório" para os campos "Tipos de característica" e<br>"Características".                                                                                          |
| 3322      | Menu Configuração - A palavra Orgão<br>não está padronizada.                 | No menu Configuração observar que as palavras "Órgão" estão escritas corretamente                                                                                                    |
| 2200      | Cadastro Servidor - Informação do<br>campo "Visibilidade" não é exibido após | cadastrar um novo servidor (configuração->pessoa->servidor) e preencher as informações<br>relacionadas à localização e visibilidade.<br>Na aba de pesquisa, verificar se o servidor recém cadastrado tem suas informações exibidas na                                                                |
| 3200      |                                                                              | Cadastrar um novo advogado (url é acessível pelo botão "informações" na tela inicial do sistema)<br>como estrangeiro e verificar que a tela exibe os campos "país" e "passaporte".                                                                                                    |
| 3287      | Naturalidade Estrangeira - Cadastro de<br>Advogado                           | Como administrador, acessar o cadastro de advogados e verificar que os dados foram persistidos com sucesso.                                                                                                    |

|      |                                        | como administrador acessar o cadastro do órgão julgador que será utilizado para teste e colocar         |
|------|----------------------------------------|----------------------------------------------------------------------------------------------------|
|      |                                        | todos os juízes como substitutos (alterar também a visibilidade).                                       |
|      |                                        | Como magistrado, acessar a tarefa "preparar ato de comunicação" e seleciona o tipo "intimação" a        |
|      |                                        | ser enviado "via sistema". Selecionar o modelo de documento "intimação teste de variáveis" e            |
|      | Erro na variável                       | verificar que a variável "nomeJuizOrgaoJulgador" vem preenchida com o nome do juiz atual.               |
|      | 'nomeJuizOrgaoJulgador' ao utilizar    |                                                                                                    |
| 2865 | modelos                                | Anteriormente, caso não existisse um juiz titular no órgão julgador, o sistema apresentava erro.        |
|      |                                        | como administrador associar um magistrado a dois ógãos julgadores.                                      |
|      |                                        |                                                                                                    |
|      |                                        | Com o magistrado acima, realizar login. Verificar que a árvore de tarefas no painel do magistrado é     |
|      | Problemas no Painel quando há duas     | atualizada quando a vara é modificada (canto superior direito da tela, campo de seleção do ógão         |
| 3331 | varas associadas ao magistrado         | julgador)                                                                                               |
|      | Combo de Modelo Documento do Oficial   | Como administrador, desfazer a associação entre um modelo de documento e o tipo "mandado".              |
|      | de Justiça não filtra modelos          | Como oficial de justiça, registrar um resultado de diligência e observar que aquele modelo não mais é   |
| 3320 | corretamente                           | listado dentre os possíveis de seleção para o oficial.                                                  |
|      | Cadastro do Advogado -                 | <ul> <li>b) Tornar uma pessoa física como advogado acessando com perfil Administrador o menu</li> </ul> |
|      | Credenciamento - melhorias para a JT   | "Configurações > Pessoa > Física". Selecionar uma pessoa que não contenha endereço cadastrado           |
| 1353 | (PJE-1155(Jira do CSJT))               | (Aba Endereços). Voltar para a aba "Formulário" e clicar no botão "Tornar Advogado/Procurador".         |
|      |                                        | como "administrador", realizar a seguinte configuração:                                                 |
|      |                                        |                                                                                                    |
|      |                                        | 1) Classe Judicial: nenhum valor "Tipo de audiência para designação automática"                         |
|      |                                        | 2) Orgão julgador: Aba "tipo de audiência", sem nenhum tipo de audiência                                |
|      |                                        | associada entre órgão julgador e a classe processual testada.                                           |
|      |                                        |                                                                                                    |
|      |                                        | Como advogado, cadastrar um novo processo (menu Processo->Novo processo)                                |
|      |                                        |                                                                                                    |
|      |                                        | Comportamento esperado: Sistema não deve designar audiência automática porque não há tipo de            |
|      |                                        | audiência automática configurado na classe e nem no órgão julgador.                                     |
|      |                                        |                                                                                                    |
|      |                                        |                                                                                                    |
|      |                                        | A regra de negócio para tal comportamento é a seguinte:                                                 |
|      |                                        | O sistema deverá buscar o tipo de audiência padrão para marcação automática, primeiramente no           |
|      | Erro na designação automática de       | órgão julgador, e, em não existindo, buscar o padrão da classe judicial, devendo, neste último caso,    |
| 2612 | audiência                              | não designar audiência automaticamente se não houver nenhum tipo específico para a classe               |
|      |                                        | Acessar o menu "Contiguração >> Orgão Julgador"; Selecionar um órgão julgador para edição;              |
|      | <b>_</b>                               | Selecionar a aba "Visibilidade"; Excluir todas as visibilidades de um determinado magistrado;           |
|      | Falha ao remover um magistrado do      | Selecionar a aba "Magistrado"; Nesta aba, tentar excluir o magistrado. O sistema deve realizar com      |
| 3414 | órgão julgador                         | sucesso a operação.                                                                                     |
|      | Operações Administrativas está zerando | a utilização das operações administrativas deve zerar apenas os acumuladores da jurisdição              |
| 3373 | TODOS OS ACUMULADORES                  | selecionada.                                                                                            |

| Issue | Descrição                                                  | Como testar                                                                                                    |
|-------|------------------------------------------------------------|----------------------------------------------------------------------------------------------------|
|       |                                                            | Na opção do menu: Configuração > Tabelas judiciais > Movimentações ><br>complementos > Tipos                                                                          |
|       |                                                            | ao solicitar a exclusão de algum complemento que esteja vinculado a alguma                                                                                            |
|       | Erro ao excluir Tipo de Complemento de Movimentações       | movimentação processual o sistema deverá exibir uma mensagem de critica                                                                                               |
| 1750  | Judiciais                                                  | informando a impossibilidade de exclusão do complemento.                                                                                                    |
|       |                                                            | pré-requisito: com o perfil "secretário de sessão", encerrar uma sessão.                                                                                              |
|       |                                                            | Após o fechamento automático da pauta, são geradas intimações.                                                                                                    |
|       |                                                            | Como advogado acessar a aba "intimações de pauta" em seu painel e clicar na                                                                                           |
|       |                                                            | "lupa azul" para visualizar intimação.                                                                                                    |
| 1880  | Problemas com a intimação de pauta                         | O sistema deve exibir o documento e dentro deste o número do processo.                                                                                                |
|       |                                                            | Logar com perfil de administrador.                                                                                                    |
|       |                                                            | Acessar: Configuração > Pessoa > Advogado > Confirmar cadastro > (Selecionar um                                                                                       |
|       |                                                            | advogado) Aba Documentos de identificação                                                                                                    |
|       | CSJT.Defeito cadastro advogado documentos identificação    | Preencher os campos e no campo "Expedidor" informar um caracter UTF8 (バイ) e                                                                                           |
| 2125  | caracter utf8                                              | confirmar. O sistema deve desconsiderar o caractere e não apresentar erros.                                                                                           |
|       |                                                            | No "Painel > Painel do advogado - Procurador > Intimações de aptos para pauta >                                                                                       |
|       |                                                            | Eletrônicas pendentes > Pesquisar Processos > Campo suggest Órgão Julgador"                                                                                           |
|       |                                                            | informar um caractere UTF-8/UTF-16/etc (Exemplo de caractere utilizado: "水"). O                                                                                       |
|       | CS.IT Defeito painel advogado intimações pauta eletrônicas | sistema não deve localizar o termo informado e nem apresentar erros quanto à                                                                                          |
| 2164  | pesquisar órgão julgador utf8                              | pesquisa.                                                                                                    |
|       |                                                            | Estar logado no sistema com usuário de perfil "diretor de secretaria" e clicar em painel > Painel do secretário da sessão. Clicar em um dia que tenha sido cadastrada |
|       | 2º grau trabalhista - 'hints' da tela de pauta e sessão de | mais de uma sessão, posicionar o cursor do encima do ícone do "bob esponja" e                                                                                         |
| 2438  | julgamento estão incorretos                                | será apresentada a legenda "Abrir a pauta".                                                                                                    |
|       |                                                            | Pré condição: Haver sessão agendada e haver 11 processos aptos para pauta.                                                                                            |
|       |                                                            | Logar no sistema com o perfil de secretário de sessão, clicar no menu "Audiências e                                                                                   |
|       |                                                            | sessões" e selecionar a opção "Pauta de julgamento", clicar em uma sessão do                                                                                          |
|       |                                                            | calendario e na aba "Aptos para pauta", mudar de página e selecionar um processo.                                                                                     |
|       | 2º grau - Secretario de OJC nao consegue selecionar        | Apos selecionar um processo (pelo cneckbox) voltar a pagina anterior e novamente                                                                                      |
| 0760  | processos para pauta quando a listagem tem mais de uma     | retornar a pagina em que o processo tol marcado, verificar se o mesmo ainda                                                                                           |
| 2762  | payina                                                     |                                                                                                    |

|      |                                                              | Logar como secretário de sessão.                                                                                                    |
|------|--------------------------------------------------------------|----------------------------------------------------------------------------------------------------|
|      |                                                              | Acessar o menu "Painel > Painel do secretário da sessão"                                                                                                    |
|      |                                                              | Clicar no dia do calendário com a sessão aberta.                                                                                                    |
|      |                                                              | Clicar no botão "Iniciar sessão".                                                                                                    |
|      |                                                              | Clicar no ícone com a imagem de "três pessoas" para<br>alterar a composição da sessão, pode ser informado os presentes, substitutos e<br>o presidente da sessão. Após a alteração clicar em "Gravar".                   |
|      |                                                              | Clicar duas vezes no número do processo para abrir a<br>votação. É apresentado do lado direito o voto liberado pelo relator, as<br>anotações, o campo para incluir novos processos e o resultado parcial da<br>votação. |
|      |                                                              | Clicar no botão "Votação" para realizar ou alterar a votação dos magistrados, selecionar os votos de acordo com o indicado pelo magistrado e clicar em "OK".                                                            |
|      |                                                              | Para visualizar o processo, clicar no ícone "Detalhe do processo" que fica na parte superior, no canto esquerdo da tela.                                                                                                |
|      |                                                              | Para visualizar as partes do processo clicar na guia "Partes",<br>para visualizar o resultado da sessão na guia "Resultado da sessão" e para<br>pesquisar um processo da sessão na guia "pesquisar processos da sessão" |
|      |                                                              | Na parte superior da tela selecionar a situação do<br>processo (Julgado, Deliberado em sessão ou retirado de pauta) e clicar em<br>gravar.                                                                              |
|      |                                                              | Clicar em encerrar a sessão e fechar.                                                                                                    |
|      |                                                              | Logar como magistrado                                                                                                    |
|      |                                                              | Acessar o menu "Painel > Painel do magistrado na<br>sessão"                                                                                                    |
|      |                                                              | Clicar no dia do calendário com a sessão aberta.                                                                                                    |
| 2080 | Melhorias "não funcionais" na tela de sessão de segundo grau | A sessão é atualizada dinamicamente de acordo com as informações incluídas e iniciadas pelo secretário da sessão ou outro                                                                                               |
| 2000 | memeriae hae fanoienale ha tela de bebbae de begando grad    | magistrado                                                                                                    |

|           |                                                              | เกลุงเจนสมบ.                                                                                                    |
|-----------|--------------------------------------------------------------|----------------------------------------------------------------------------------------------------|
|           |                                                              | Na parte superior da tela é possível a visualização dos votos dos desembargadores e a conclusão.                                   |
|           |                                                              | Após um processo ser marcado como "Julgado" pelo                                                                                   |
|           |                                                              | secretário da sessão, caso o magistrado em questão seja o relator do processo,                                                     |
|           |                                                              | poderá selecionar a checkbox do processo e clicar no botão "Assinar                                                                |
|           |                                                              | digitalmente".                                                                                                    |
| 2989      | Melhorias "não funcionais" na tela de sessão de segundo grau | Obs: "A assinatura poderá ocorrer em lote"                                                                                         |
|           |                                                              | Pré-condição: Haver sessão encerrada com acórdão por assinar.                                                                      |
|           |                                                              | 5                                                                                                    |
|           |                                                              | Clicar no painel do magistrado, entrar numa sessão, após encerrar a                                                                |
|           |                                                              | sessão, selecionar o processo julgado para assinar o acórdão. Selecionar o                                                         |
|           |                                                              | checkbox do processo. Na parte superior da página será carregado o botão de                                                        |
| 2440      | Potão accipar digitalmento acórdão na cossão não anarceo     | assinatura digital.<br>Clicer ne betão e reelizer e escineture                                                                     |
| 5448      |                                                              | An longo da utilização do sistema, o observar o correto comportamento do assinador                                                 |
| 2863/3398 | Modificação da applet de assinatura                          | isto é, as assinaturas devem acontecer com sucesso.                                                                                |
|           |                                                              | Pré-condição: Haver sessão cadastrada com mais de 20 desembargadores                                                               |
|           |                                                              | incluídos.                                                                                                    |
|           |                                                              | Lesen com Connetterio de cocoão, cococor o recenu acianto a cincleta comotério a c                                                 |
|           |                                                              | Logar com Secretario de sessao, acessar o menu paíner > paíner do secretario na                                                    |
|           | Não é possível visualizar todos os magistrados de uma sessão | processo, para apregoar, clica no botão votação. Deverá ser evibida a lista de                                                     |
| 3501      | de julgamento numa lista extensa. Falta barra de rolagem.    | magistrados da sessão e uma barra de rolagem para a visualização de todos.                                                         |
|           |                                                              | Pré-condição: Haver uma sessão de julgamento iniciada.                                                                             |
|           |                                                              | Acessar o painel do secrtário da sessão, clicar numa sessão iniciada, selecionar um                                                |
|           |                                                              | processo e clicar no botão "Votação". Na lista de magistrado selecionar o voto "Voto                                               |
|           | Problema na marcação do registro do voto divergente na       | divergente" para alguns magistrado.                                                                                                |
| 3495      | sessão de julgamento.                                        | O sistema deverá permitir a marcação deste tipo de voto.                                                                           |
|           |                                                              | Pre-condição: Haver uma sessão de julgamento iniciada.                                                                             |
|           |                                                              | Acessar o painel do secretário da sessão, clicar numa sessão iniciada.                                                             |
|           |                                                              | selecionar um processo. Será apresentado o campo "número do processo"                                                              |
|           |                                                              | para incluir um processo na sessão de julgamento, informar o número do processo                                                    |
|           |                                                              | e clicar em incluir, selecionar os magistrados e confirmar. O processo deverá                                                      |
|           |                                                              | ser incluído na lista de processos da sessão e a página da sessão atualizada                                                       |
| 3599      | Página da sessão não atualiza ao incluir processo em pauta.  | dinamicamente.                                                                                                    |
|           |                                                              | Pre-condição: naver sessão cadastrada no sistema.                                                                                  |
|           | Erro ao clicar em uma sessão no painol do socratário do      | Acessar o parrer do magistrado ou do secretario da sessão, sera aberto o calendario com as sessões agendadas. Clicar em uma sessõe |
| 3501      | Sessão                                                       | O sistema deverá abrir a página da sessão                                                                                          |
| 0001      |                                                              | e electrica devola doni a pagna da ococao.                                                                                         |